## DEFINIÇÃO DAS COORDENADAS DE UM LOCAL

**Passo 1** – Definir, no separador das "Ferramentas", e nas "Opções", o sistema de coordenadas a apresentar no *Google Earth*.

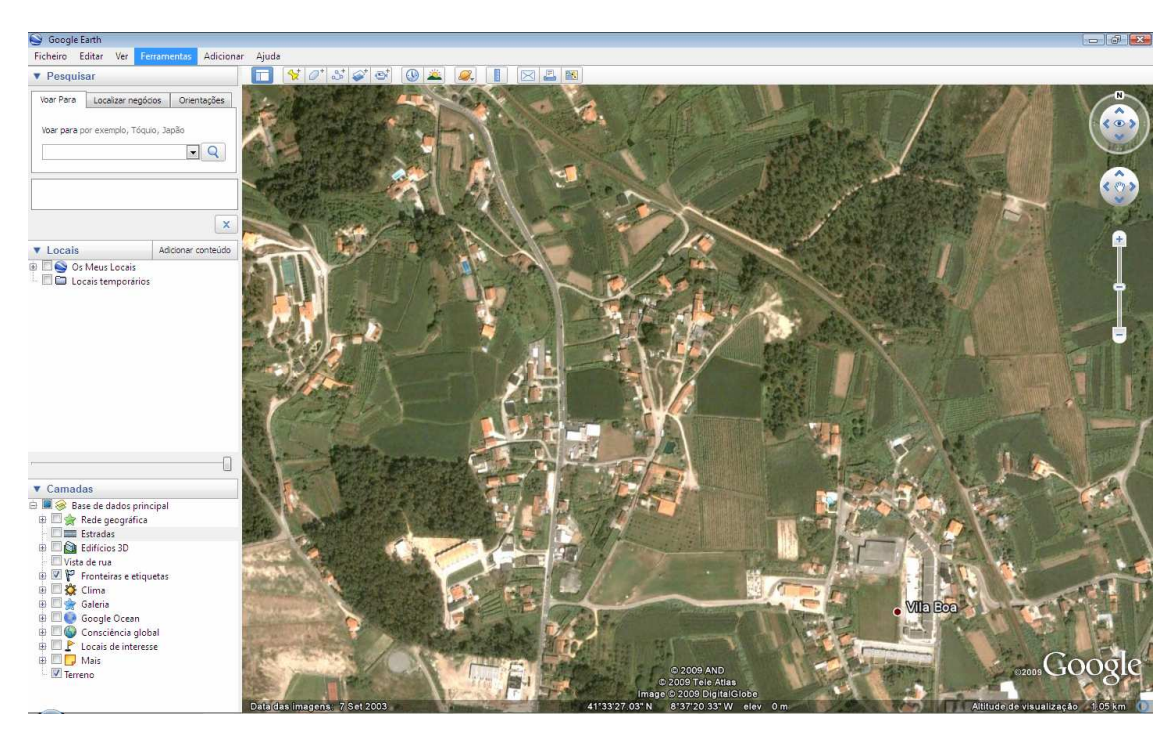

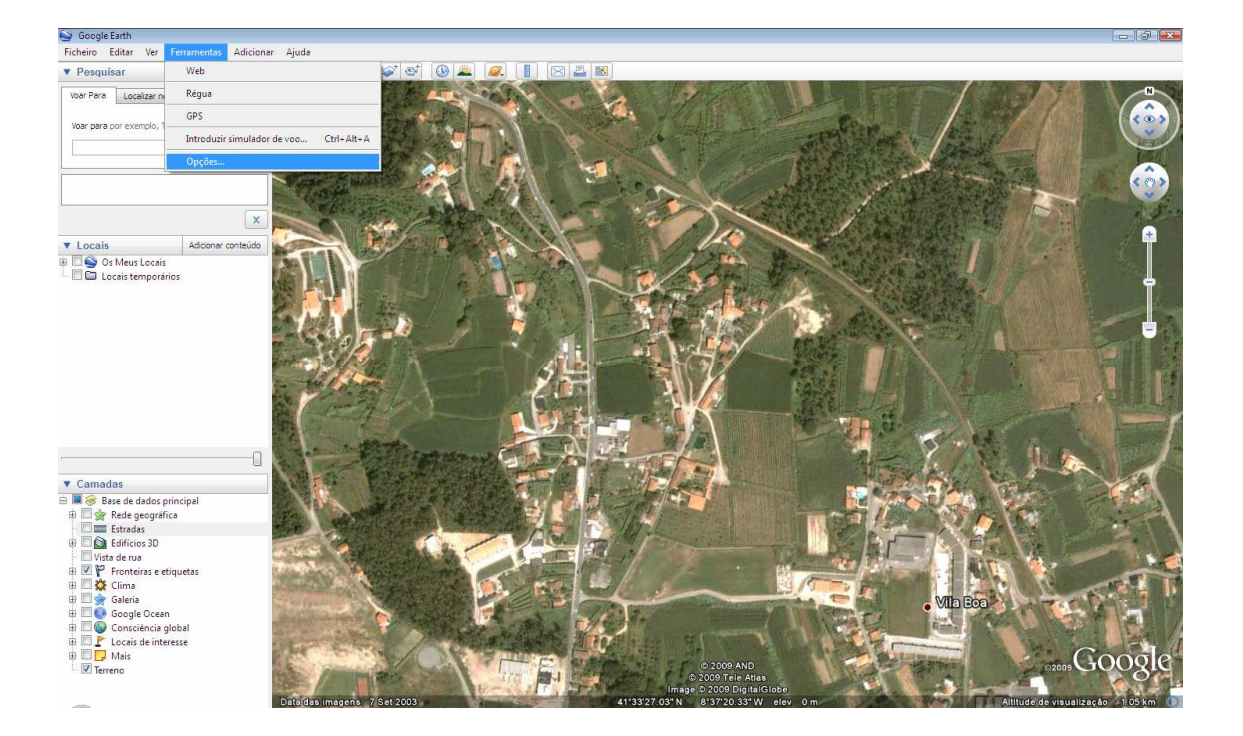

**Passo 2** – No separador "Visualização 3D", do lado esquerdo do quadro, encontram-se as definições de Latitude e Longitude (*Mostrar lat/long*); aqui escolhe-se a opção *Graus, minutos, segundos* (coordenadas geográficas).

| Soogle Earth                                                                                                    | - @ X                                                                                                    |
|----------------------------------------------------------------------------------------------------|----------------------------------------------------------------------------------------------------|
| Ficheiro Editar Ver Ferramentas Adicionar Ajuda                                                                                                    |                                                                                                    |
| ▼ Pesquisar 🔲 🙀 🖉 🖏 🐼 🛞 🛎 🙉 📳 🖂 📇 🔞                                                                                                    |                                                                                                    |
| Voar Pere Localizar negócos Orientações                                                                                                    | N                                                                                                    |
| Voar para por exemplo, Tóquo, Japão                                                                                                    | ( <b>&lt; • &gt;</b> )                                                                                                    |
|                                                                                                    |                                                                                                    |
| 🕒 Opções do Google Earth                                                                                                    | ( ô)                                                                                                    |
| Visualização 30 Cache Fazer visita Navegação Geral                                                                                                    | -                                                                                                    |
| X Cores de textura Filtragem anisotrópica Etquetas/Tamanho do icone Modo gráfico                                                                                                    | 1.0.0                                                                                                    |
| V Locais Advoner contaido O High Color (16 bit) @ Destando O Pequeno O OpenGL                                                                                                    |                                                                                                    |
| Cy Meus Locais True Color (32 bit) Médio Médio Médio Médio                                                                                                    |                                                                                                    |
| Locais temporários 🛛 🕼 Comprimir 💿 Alto 💿 Grande 📄 Utilizar o modo de segurança                                                                                                    |                                                                                                    |
| Mostrar lat/ong Mostrar elevação Tipos de letra                                                                                                    | de la                                                                                                    |
| 🗇 Graus decimais 🕐 Pés, Mihas                                                                                                    | 1                                                                                                    |
| Graus, minutos, segundos Tipo de letra 30 principal                                                                                                    | - 69                                                                                                    |
| Graus, minutos decimais Metros, quidinetros Tipo de letra 3D secundário                                                                                                    |                                                                                                    |
|                                                                                                    | 6                                                                                                    |
| Qualitatic cu veri foi O                                                                                                    |                                                                                                    |
| (mais rápido) (mais devogar)                                                                                                    | and the second second                                                                                                    |
| Elevação exagérada: [1] (0.5-3)                                                                                                    | The second second                                                                                                    |
| Višo gral do mapa                                                                                                    | 11月10日夏月日                                                                                                    |
| Tamanho do mapa: Pequeno Grande                                                                                                    | ALCO -                                                                                                    |
| Relação de zoom: Infinito 111                                                                                                    | 15:21                                                                                                    |
| B P Release of a construction of the construction of the construct |                                                                                                    |
| Estadas Restauror predefinções OK Cancelor Apicar                                                                                                    |                                                                                                    |
| Léificios 3D                                                                                                    | AND THE A                                                                                                    |
|                                                                                                    |                                                                                                    |
|                                                                                                    | AT A DIA                                                                                                    |
| 🕸 🗋 🚖 Galeria                                                                                                    |                                                                                                    |
| B Coople Ocean                                                                                                    | A LAND                                                                                                    |
|                                                                                                    | a ing //                                                                                                    |
|                                                                                                    | onde                                                                                                    |
| © 2009 AND<br>© 2009 Tel Attas                                                                                                    | Degic                                                                                                    |
|                                                                                                    | ALL AND ALL AND AL |

**Passo 3** – Adicionar um "indicador de local", no sítio pretendido (com o maior pormenor de visualização possível).

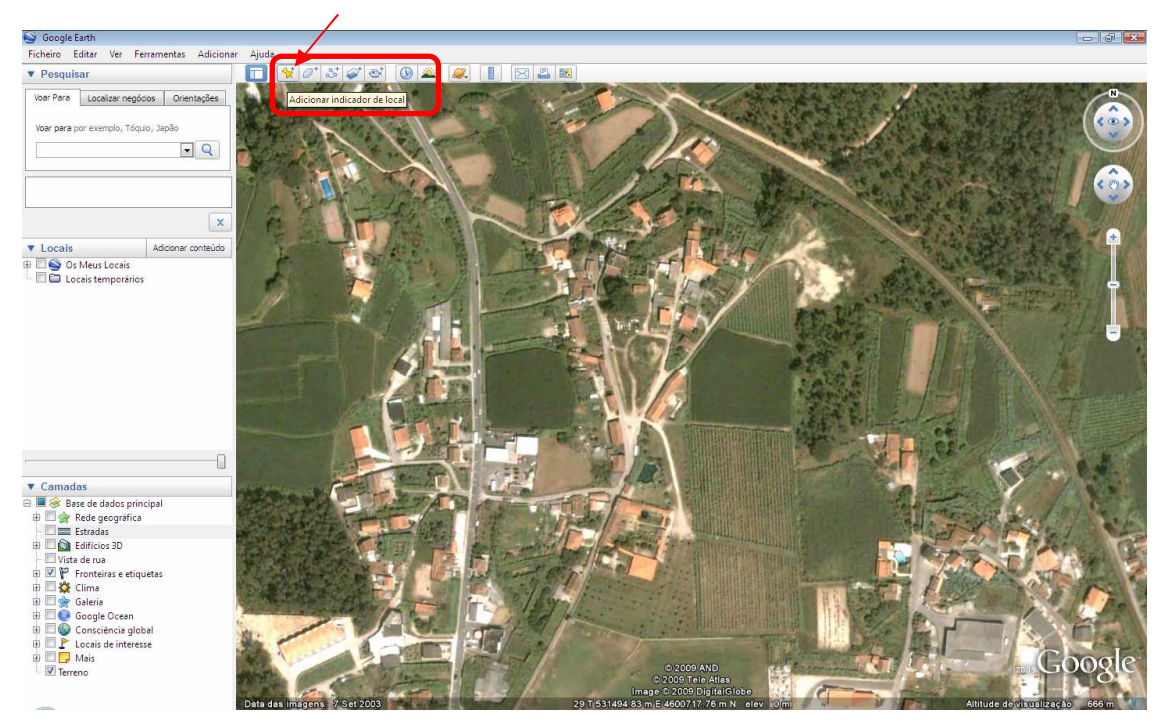

**Passo 4** – No quadro das propriedades do "indicador de local", pode atribuir-se um novo nome, e visualizar as coordenadas (Latitude/Longitude), no sistema inicialmente definido.

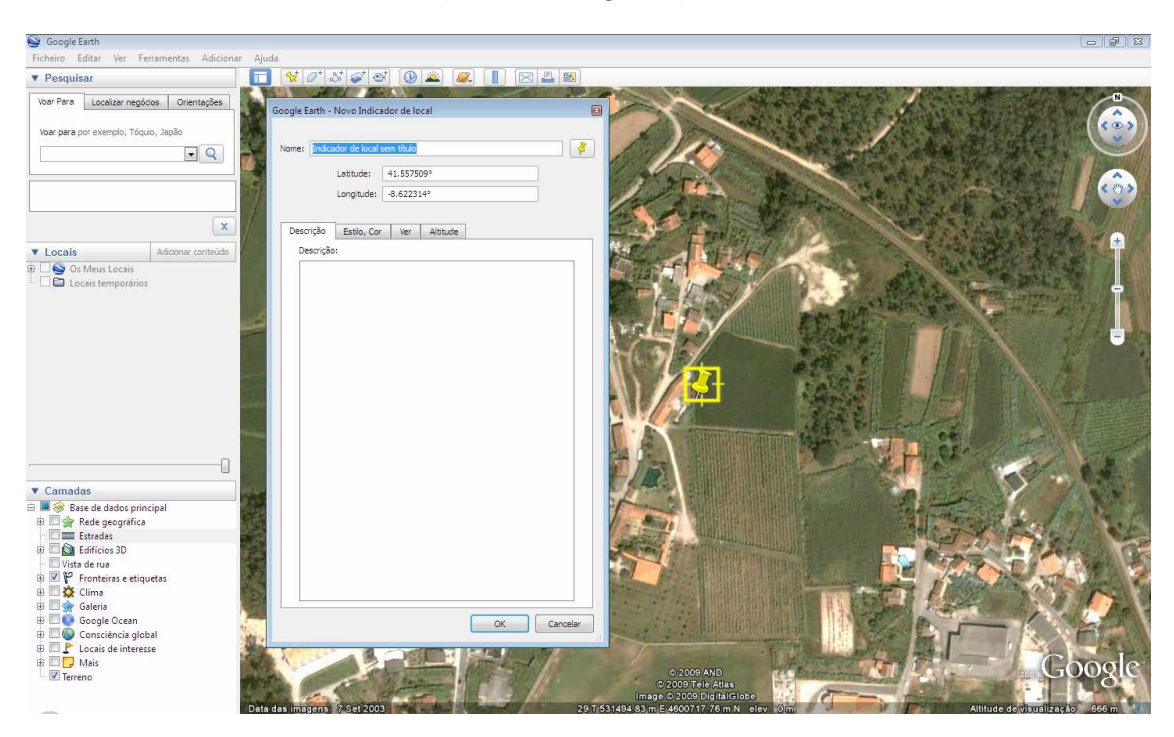

**Passo 5** – Para facilitar a visualização do local apontado, copiam-se integralmente os valores de Latitude e Longitude, separados por uma vírgula, na caixa de pesquisa "Voar Para" (**Atenção:** copiar também o sinal menos, quando estamos perante valores negativos)

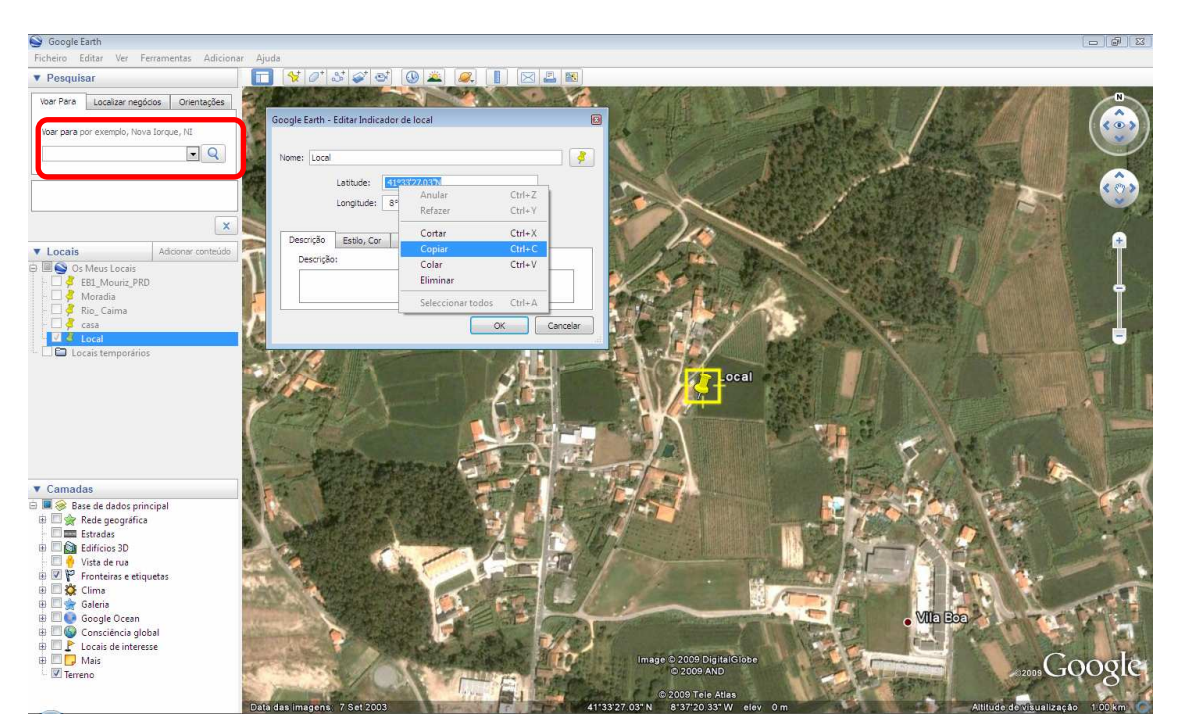

Ex 41°33'27.03"N, 8°37'20.33"W

**Passo 6** – Serão estes valores de Latitude/Longitude que deverão ser apresentados no pedido de ocupação de áreas integradas na REN.

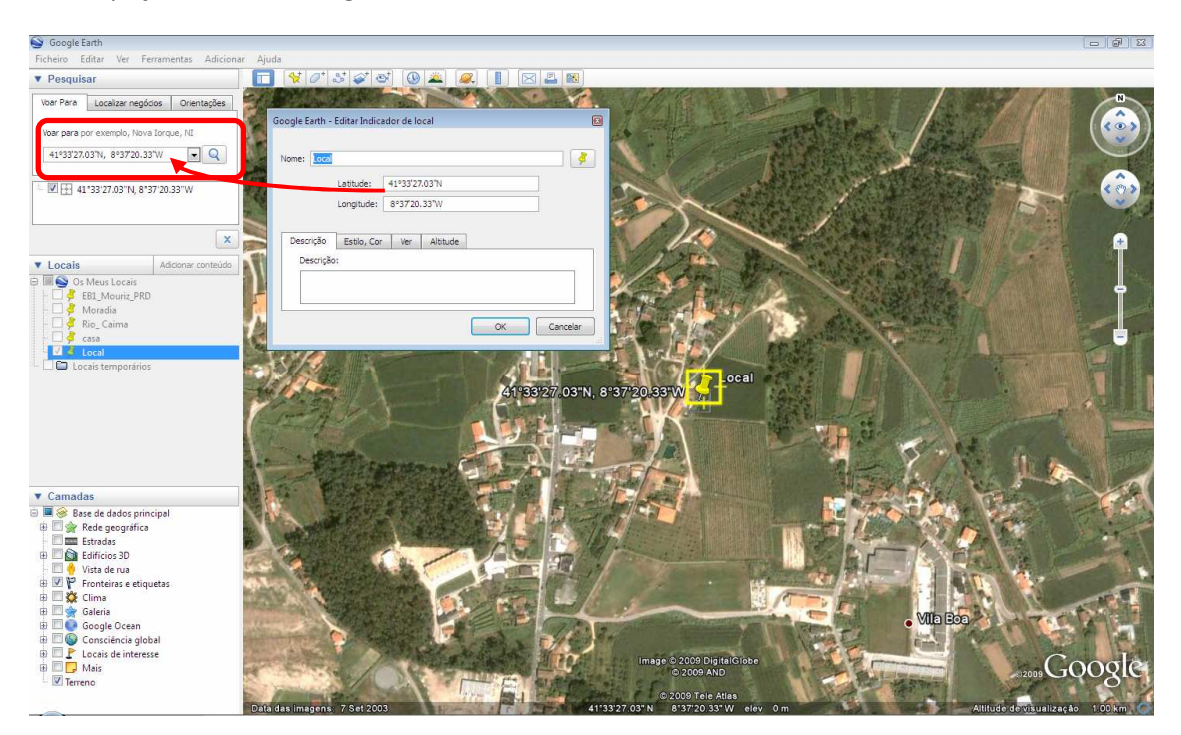